Acessar o Portal Nacional de Contratações Públicas no link: <u>https://www.gov.br/pncp/pt-br</u>

#### 2. Escolher a opção "Contratações" do item "Consulta"

| Portal Nacional de Contratações Públicas - PNCP |              | o l                              | O que você procura? |            |
|-------------------------------------------------|--------------|----------------------------------|---------------------|------------|
|                                                 |              |                                  |                     |            |
| 0                                               | Con          | sulta                            | 0                   |            |
| Planos de Contratações<br>Anuais                | Contratações | Catálogo Eletrôni<br>Padronizaçã | ico de<br>o         | Legislação |

### 3. Selecionar a aba " Contratos";

Preencher a Palavra-chave: "Empresa Brasileira de Correios e Telégrafos" Escolher o status "vigente" Clicar em "Pesquisar":

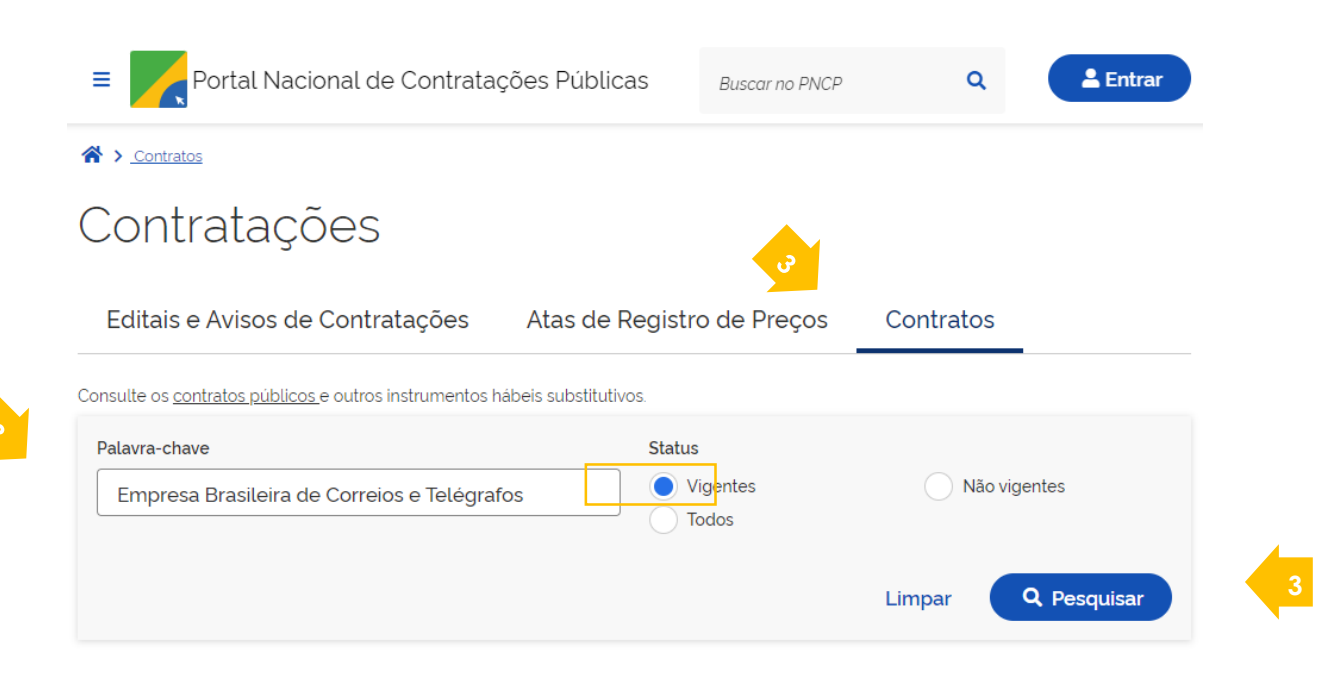

4. É possível, ainda, aplicar outros filtros colo UF, Município, Esferas, dentre outros:

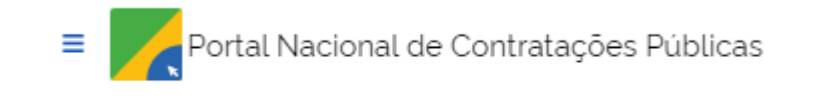

## **Contratos Vigentes**

| Tipos de contrato   |              |    |
|---------------------|--------------|----|
| Selecione           |              |    |
| Órgãos              |              |    |
| Selecione           |              |    |
| Unidades            |              |    |
| Selecione           |              |    |
| UFs                 |              |    |
| Selecione           |              | -  |
| Municipios          |              |    |
| Selecione           |              |    |
| Esferas             |              |    |
| Selecione           |              |    |
| Poderes             |              |    |
| Selecione           |              |    |
| Tipos de Instrument | o Convocatór | io |
| Selecione           |              |    |
|                     | 7            |    |

# 5. Selecione uma das contratações apresentadas:

| onal de Contratações Públicas Buscar no PNCP Q                                                                                                    | La En                                                 | trar |
|----------------------------------------------------------------------------------------------------|-------------------------------------------------------|------|
| Contrato nº 00008/2023                                                                                                    |                                                       |      |
| Última Atualização: 11/09/2023                                                                                                    |                                                       |      |
| Id contrato PNCP: 24416174000106-2-<br>000130/2023 Valor Global Contratado                                                                                                    | <b>b:</b> R\$ 15.000,00                               |      |
| Modalidade da Contratação: Dispensa de Licitação Última Atualização: 11/                                                                                                    | 09/2023                                               |      |
| Órgão: UNIVERSIDADE FEDERAL RURAL DE PERNAMBUCO Local: Recife/F                                                                                                    | ΡE                                                    | >    |
| Vigência: de 11/09/2023 a 11/09/2024                                                                                                    |                                                       |      |
| Objeto: CONTRATAÇÃO DE PRODUTOS E SERVIÇOS POR MEIO DE PACOTE D<br>CORREIOS MEDIANTE ADESÃO AO TERMO DE CONDIÇÕES COMERCIAIS E AN<br>CONTRATADOS SERVIÇOS ESPECÍFICOS, QUE PERMITE A COMPRA DE PRODI<br>UTILIZAÇÃO DOS DIVERSOS SERVIÇOS DOS CORREIOS POR MEIO DOS CANA<br>ATENDIMENTO DISPONIBILIZADOS | E SERVIÇOS DOS<br>NEXOS, QUANDO<br>UTOS E<br>AIS DE   |      |
| Contrato nº 4652/2023                                                                                                    |                                                       |      |
| Última Atualização: 11/09/2023                                                                                                    |                                                       |      |
| Id contrato PNCP: 49179358000112-2- Valor Global Contratado:   000001/2023 Valor Global Contratado:                                                                                                    | R\$ 270.000,00                                        |      |
| Modalidade da Contratação: Inexigibilidade Última Atualização: 11/09/202                                                                                                    | 23                                                    |      |
| Órgão: SEDEF - Secretaria de Estado do Desenvolvimento Social e Familia 🛛 L                                                                                                    | ocal: Curitiba/PR                                     | >    |
| Vigência: de 31/08/2023 a 30/08/2028                                                                                                    |                                                       |      |
| Objeto: O presente instrumento tem por objeto a contratação de produtos e se<br>de Pacote de Serviços dos CORREIOS mediante adesão ao Termo de Condição<br>que permite a compra de produtos e utilização dos diversos serviços exclusivo<br>por meio dos canais de atendimento disponibilizados.        | erviços por meio<br>es Comerciais,<br>os dos CORREIOS |      |

## 6. Selecione os arquivos que deseja baixar:

| ■ Portal Nacional de Contratações Públicas                                                                                                    | Buscar no PNCP                                                                                                 |                    | Q Entrar |  |  |  |  |
|----------------------------------------------------------------------------------------------------|----------------------------------------------------------------------------------------------------|--------------------|----------|--|--|--|--|
| Última atualização 11/09/2023                                                                                                    |                                                                                                    |                    |          |  |  |  |  |
| Local: Curitiba/PR Órgão: SEDEF - Secretaria de Estado do Desenvolvimento Social e Familia                                                                                                    |                                                                                                    |                    |          |  |  |  |  |
| Unidade executora: 25480 - SEDEF - Secretaria de Estado do Desenvolvimento Social e Familia                                                                                                    |                                                                                                    |                    |          |  |  |  |  |
| Tipo: Contrato (termo inicial) Receita ou Despesa: Despesa Processo:                                                                                                    | 33327 Categoria do                                                                                             | Processo: Serviços |          |  |  |  |  |
| Data de divulgação no PNCP: 11/09/2023 Data de assinatura: 31/08/2023 Vigência: de 31/08/2023 a 30/08/2028                                                                                                    |                                                                                                    |                    |          |  |  |  |  |
| Id contrato PNCP: 49179358000112-2-000001/2023                                                                                                    |                                                                                                    |                    |          |  |  |  |  |
| Fonte: Secretaria de Estado da Administração e da Previdência do Estado d                                                                                                    | o Paraná - SEAP-PR                                                                                             |                    |          |  |  |  |  |
| Id contratação PNCP: <u>49179358000112-1-000021/2023</u>                                                                                                    |                                                                                                    |                    |          |  |  |  |  |
| Objeto:                                                                                                    |                                                                                                    |                    |          |  |  |  |  |
| O presente instrumento tem por objeto a contratação de produtos e serviços por meio de Pacote de Serviços dos CORREIOS mediante adesão ao<br>Termo de Condições Comerciais, que permite a compra de produtos e utilização dos diversos serviços exclusivos dos CORREIOS por meio dos canais<br>de atendimento disponibilizados. |                                                                                                    |                    |          |  |  |  |  |
| FORNECEDOR:                                                                                                    |                                                                                                    |                    |          |  |  |  |  |
| VALOR<br>CONTRATADO Nome/Razão social: EMPRESA BRASILEIRA DE                                                                                                    | LOR<br>INTRATADO Nome/Razão social: EMPRESA BRASILEIRA DE CORREIOS E TELEGRAFOS - DIRETORIA REGIONAL DO PARANÁ |                    |          |  |  |  |  |
| R\$ 270.000.00<br>CNPJ/CPF: 34.028.316/0020-76 Tipo: Pessoa jurídica                                                                                                    |                                                                                                    |                    |          |  |  |  |  |
| Arquivos Histórico                                                                                                    |                                                                                                    |                    |          |  |  |  |  |
|                                                                                                    |                                                                                                    |                    |          |  |  |  |  |
| Nome :                                                                                                    | Data 🗧                                                                                                    | Tipo 🗧             | Baixar ‡ |  |  |  |  |
| SEICORREIOS - 39389523 - Contrato Multiplo - OP 14133 Inex Assinado Pelas 11/09/2023 Contrato 👌                                                                                                    |                                                                                                    |                    |          |  |  |  |  |